## Guida all'utilizzo del portale Aziende/Dipendenti per la Firma Elettronica Avanzata

I clienti e i dipendenti che accedono al portale DocWeb di Atoa all'indirizzo <u>www.mintapl.it/atoa</u>, utilizzando il loro codice personale e password possono essere abilitati all'utilizzo della procedura di firma elettronica avanzata.

Dopo aver effettuato l'accesso il sistema propone all'utente la lista della documentazione contrattuale personale o aziendale.

Quest'elenco può essere filtrato con i tasti posti nella parte alta della maschera, possono essere fatte delle ricerche tra la documentazione archiviata e possono essere scaricati i relativi pdf singolarmente o in forma massiva con un file zip.

Cliccando sul tasto azzurro F.E.A., previa registrazione al servizio di firma elettronica, il portale propone la lista dei documenti che posso essere firmati dal cliente o dal dipendente.

|    | Ricerca     | Ricerca rapida 🔹 🔎 Refresh                              |          | Visual | izza tutti | In attesa di scansione | In attesa di originale | Scansioni Originali F.E | E.A. Dip pdf selez. |                |           | Excel     | Esci |
|----|-------------|---------------------------------------------------------|----------|--------|------------|------------------------|------------------------|-------------------------|---------------------|----------------|-----------|-----------|------|
|    | Prot.       | Tipo Documento                                          | Data     | Num.   | Cliente    |                        |                        | Dipendente              |                     | Creazione      | Scansione | Originale | Pack |
| 0  | 0025188     | 🔁 Modulo Rischi copia firmata dal dipendente            | 12/12/22 | 112    |            |                        |                        | (                       |                     | 12/12/22 17:13 |           |           |      |
| 0  | 0025185     | 🔁 Contratto di lavoro (T.D.)                            | 14/12/22 | 51105  |            |                        |                        | (                       |                     | 12/12/22 17:13 |           |           |      |
| 0  | 0025184     | 🔁 Modulo Rischi copia firmata dal dipendente            | 12/12/22 | 112    |            |                        |                        | 1                       |                     | 12/12/22 17:11 |           |           |      |
|    | 0025181     | 🔁 Contratto di lavoro (T.D.)                            | 14/12/22 | 51104  |            |                        |                        | 1                       |                     | 12/12/22 17:11 |           |           |      |
|    | 0025180     | 🔁 Contratto di Somministrazione                         | 12/12/22 | 3084   |            |                        |                        |                         |                     | 12/12/22 17:09 |           |           |      |
|    | 0024554     | 🔁 Contratto di Somm Richiesta proroga Motivata          | 01/12/22 | 50515  |            |                        |                        |                         |                     | 28/11/22 15:36 |           |           |      |
|    | 0024553     | 🔁 Proroga contratto di lavoro                           | 01/12/22 | 50515  |            |                        |                        |                         |                     | 28/11/22 15:36 |           |           |      |
|    | 0024550     | 😭 Contratto di Somm Richiesta proroga Motivata          | 01/12/22 | 50962  |            |                        |                        | :                       |                     | 28/11/22 15:35 |           |           |      |
|    | 0024549     | 🔁 Proroga contratto di lavoro                           | 01/12/22 | 50962  |            |                        |                        | :                       |                     | 28/11/22 15:35 |           |           |      |
|    | 0024548     | 🔁 Contratto di Somm Richiesta proroga Motivata          | 01/12/22 | 50961  |            |                        |                        | (                       |                     | 28/11/22 15:35 |           |           |      |
|    | 0024547     | 🔁 Proroga contratto di lavoro                           | 01/12/22 | 50961  |            |                        |                        | 1                       |                     | 28/11/22 15:35 |           |           |      |
|    | 0024546     | 🔁 Contratto di Somm Richiesta proroga Motivata          | 01/12/22 | 50577  |            |                        |                        | 1                       |                     | 28/11/22 15:34 |           |           |      |
| 0  | 0024545     | 🔁 Proroga contratto di lavoro                           | 01/12/22 | 50577  |            |                        |                        | 1                       |                     | 28/11/22 15:34 |           |           |      |
| 0  | 0024544     | 🔁 Contratto di Somm Richiesta proroga Motivata          | 01/12/22 | 50525  |            |                        |                        | (                       |                     | 28/11/22 15:34 |           |           |      |
| Te | stale docum | enti = 150 Scansioni presenti = 62 Originali archiviati | = 2      |        |            |                        |                        |                         |                     |                |           |           |      |
|    |             |                                                         |          |        |            |                        |                        |                         |                     |                |           |           |      |

Vaia 1 Visualizza 14 🗸

## K < 1 2 3 4 5 🕨 月

Il primo accesso al servizio FEA, guida l'utente alla compilazione di una apposita maschera dove verranno registrati alcuni dati anagrafici e il numero di cellulare o l'indirizzo email sul quale verranno inviati i codici OTP (one time password) necessari all'apposizione della FEA.

La registrazione della scheda fatta da un cliente, comporta la designazione di una persona fisica titolata a firmare i documenti aziendali.

Nel caso di registrazione fatta da un dipendente i dati sarranno già precompilati e sarà lasciata libera soltanto la scelta tra cellulare o email per l'invio dell'OTP.

| ANA                    | GRAFICA FEA DEL FI<br>CLIENTE | RMATARIO DEL        |
|------------------------|-------------------------------|---------------------|
| Nome                   | Rangella.                     |                     |
| Cognome                | Cimmina .                     |                     |
| Cod. Fisc.             | CHARGE AT COMPLEME            |                     |
| Email (o<br>Cell.)     |                               | ~                   |
| Cellulare<br>(o Email) |                               | /                   |
| Data<br>Inizio         |                               |                     |
| Data Fine              |                               |                     |
| Visualizza             | le condizioni di servizio     | 1                   |
| Accetta le             | condizioni di servizio        | <b>v</b>            |
| Data accet             | tazione                       | 2022-12-12 17:32:07 |
| Salva i da             | ti per la FEA                 | Chiudi              |

Per poter procedere alla registrazione dell'anagrafica l'utente dovra visualizzare le condizioni di servizio ed accettarle.

In questo modo verrà creato il DocWeb del modulo adesione FEA che dovrà essere sottoscritto dall'utente e caricato nel portale insieme ad una copia del documento di riconoscimento.

Solo dopo aver verificato la presenza e la corretta compilazione dei dati inviati, Atoa provvederà alla conferma dell'abilitazione al servizio FEA.

Il modulo di adesione dei clienti potrà alternativamente essere inviato anche via pec.

Ad avvenuta registrazione cliccando sul tasto FEA il portale elencherà tutti i documenti in attesa di firma.

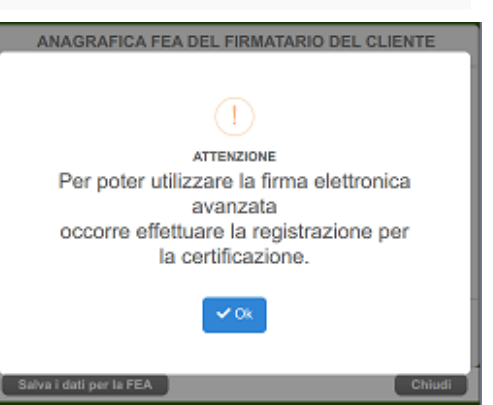

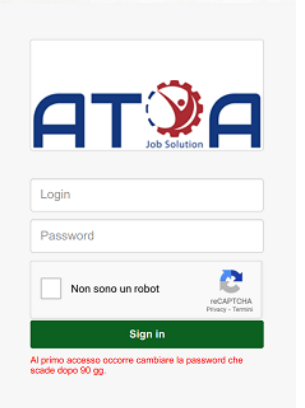

[1 a 14 di 150

## L'utente dovrà selezionarli e cliccare sul tasto "Seleziona i doc da firmare".

|   | Ricerca     | Ricerca rapida 🔹 🔎 Refresh                           | 1        | Visualizza | tutti In attesa di scansione | In attesa di originale Scansioni Originali R.E.A. | 🗹 Seleziona i doc da firmare |         | Excel     | aci.   |
|---|-------------|------------------------------------------------------|----------|------------|------------------------------|---------------------------------------------------|------------------------------|---------|-----------|--------|
|   | Prot.       | Tipo Documento                                       | Data     | Num.       | Cliente                      | Dipendente                                        | Creazione Scansi             | one     | Originale | Pack   |
|   | 0025180     | Contratto di Somministrazione                        | 12/12/22 | 3084       | DELTA BOORTH COOPE           |                                                   | 12/12/22 17:09               |         |           |        |
|   | 0024409     | Contratto di Somministrazione                        | 24/11/22 | 3030       | DELTA BOORTH COOPE_          |                                                   | 24/11/22 11:40               |         |           |        |
|   | 0024404     | Contratto di Somministrazione                        | 24/11/22 | 3029       | DELTA BOORTH COOPE           |                                                   | 24/11/22 11:27               |         |           |        |
| C | 0023981     | 🔁 Contratto di Somministrazione                      | 15/11/22 | 3003       | DELTA BOORTH COOPE           |                                                   | 15/11/22 22:03               |         |           |        |
| C | 0023976     | Contratto di Somministrazione                        | 15/11/22 | 3002       | DELTA BOORTH COOPE           |                                                   | 15/11/22 22:00               |         |           |        |
| C | 0023959     | Contratto di Somministrazione                        | 15/11/22 | 3001       | DELTA BOORTH COOPE           |                                                   | 15/11/22 21:57               |         |           |        |
| C | 0022401     | 📸 Contratto di Somministrazione                      | 28/10/22 | 2919       | DELTA BOORTH COOPE           |                                                   | 28/10/22 17:13 21/11/22      | 11:43 😿 | 1         |        |
| C | 0022392     | 2 📷 Contratto di Somministrazione                    | 28/10/22 | 2913       | DELTA BOORTH COOPE           |                                                   | 28/10/22 17:11 21/11/22      | 11:47 🛃 | 1         |        |
| C | 0020903     | 8 📷 Contratto di Somministrazione                    | 14/10/22 | 2840       | DELTA BOORTH COOPE           |                                                   | 15/10/22 22:46 21/11/22      | 11:48 👿 | 1         |        |
| C | 0020868     | 8 📷 Contratto di Somministrazione                    | 14/10/22 | 2836       | DELTA BOORTH COOPE           |                                                   | 14/10/22 17:31 21/11/22      | 11:43 👿 | 1         |        |
| C | 0020510     | 0 📷 Contratto di Somministrazione                    | 07/10/22 | 2773       | DELTA BOORTH COOPE.,         |                                                   | 10/10/22 12:13 21/11/22      | 11:37 👿 | 1         |        |
| C | 0020499     | 🛛 📷 Contratto di Somministrazione                    | 07/10/22 | 2804       | DELTA BOORTH COOPE           |                                                   | 07/10/22 23:03 21/11/22      | 11:39 😿 | 1         |        |
| C | 0020187     | 🛚 📷 Contratto di Somministrazione                    | 30/09/22 | 2774       | DELTA BOORTH COOPE           |                                                   | 30/09/22 17:29 21/11/22      | 11:30 👿 | 1         |        |
| C | 0019961     | 🔁 Contratto di Somministrazione                      | 26/09/22 | 2760       | DELTA BOORTH COOPE           |                                                   | 26/09/22 20:53 21/11/22      | 11:35 👿 | 1         |        |
| Т | otale docur | menti = 26 Scansioni presenti = 20 Originali archivi | iati = 0 |            |                              |                                                   |                              |         |           |        |
|   | Vaia 1      | Visualizza 14 🗸                                      |          |            |                              | K < 1 2 > H                                       |                              |         | [1 a 14 d | si 26] |

Apparirà in sovraimpressione la lista dei documenti selezionati che l'utente dovrà obbligatoriamente visualizzare prima di poter procedere alla loro sottoscrizione.

| de Ricerca rapida 🔹 p Robran                                                                                                    |                                                                                |                                                                                                    |                                                                                                    |           |
|----------------------------------------------------------------------------------------------------|--------------------------------------------------------------------------------|----------------------------------------------------------------------------------------------------|----------------------------------------------------------------------------------------------------|-----------|
| ot. Tipo Dacumento<br>25180 📸 Contratto di Somministrazione                                                                                                    | DEta Nami, Cliente<br>12/12/22 3064 DELTA SOCIETA' COOPE_                      |                                                                                                    | Creatione                                                                                                    |           |
| Modifica anagrafica<br>Iome Cognome Codice Fiscal                                                                                                    | le Invio OTP                                                                   |                                                                                                    |                                                                                                    |           |
| Visualizza pdf Decumento da visualizzare e                                                                                                    | SAIS MAIL                                                                      |                                                                                                    | - + Zoom automatico                                                                                                    |           |
| <ul> <li>Aper in pdf</li> <li>O024409 - Contradit 0 Sommin</li> <li>Aper in pdf</li> <li>O025190 - Contradit 0 Sommin</li> <li>Aper in pdf</li> <li>O025190 - Contratis d Sommin</li> </ul> | esatusce de a cr-11-62 fi 3026 ° 01.<br>estrazione del 12-12-22 n. 3308 - cii. | OTRACE I al tabunation account of the second of the second | multiplication of laworo a tempo determinato nº 3024     Toro to presente de la forma de la forma | A DO25180 |

Dopo aver visualizzato tutti i documenti selezionati, l'utente dovrà cliccare sul tasto "chiedi invio OTP" ed aspettare la ricezione del codice numerico per sms o per email (secondo la scelta fatta in fase di registrazione).

Il codice ricevuto dovrà essere inserito nella casella grigia, e succesivamente validato cliccando sul tasto "FIRMA I DOCUMENTI".

Il processo di firma partirà automaticamente e, al suo termine, il portale aprirà nuovamente la lista dei docweb di partenza dove l'utente potrà scaricare i documenti firmati elettronicamente.

Nel caso in cui il dipendente intenda variare la scelta tra sms e email o variare il numero di telefono o l'indirizzo email fornito in precedenza, potrà accedere alla maschera anagrafica in variazione cliccando sul tasto "Mod Anagrafica". Al termine della procedura verrà emesso un nuovo modulo presente tra i docweb da firmare digitalmente.

Ricerca Ricerca rapida 🔹  $\rho$  Refresh Visualizza tutti In attesa di scansione In attesa di originale Scansioni Originali FLLA. | [2] Seleziona i doc da firmare Mod. Anagrafica Excel

Stessa procedura potrà essere seguita dai clienti che, oltre alle suddette motivazioni, intendano modificare il nominativo del referente aziendale per la firma elettronica.

Nel caso in cui il cliente intenda variare il referente incaricato alla firma elettronica si dovrà procedere all'invio del modulo e dei documenti allegati via pec.